# PReqs Receiving Guide

This guide demonstrates the process of receiving goods for the Receiver on PReq orders to an outside vendor. The receiver should be someone other than the initiator to ensure proper segregation of duties. The receiver should compare the received items with the original purchase request to ensure the correct item is received. Any damaged or incorrect items should be returned immediately for credit. Accounts Payable should be notified to ensure that the invoice is not paid until the correct or undamaged item is received.

# **Contents**

# **Accessing Your Receipts**

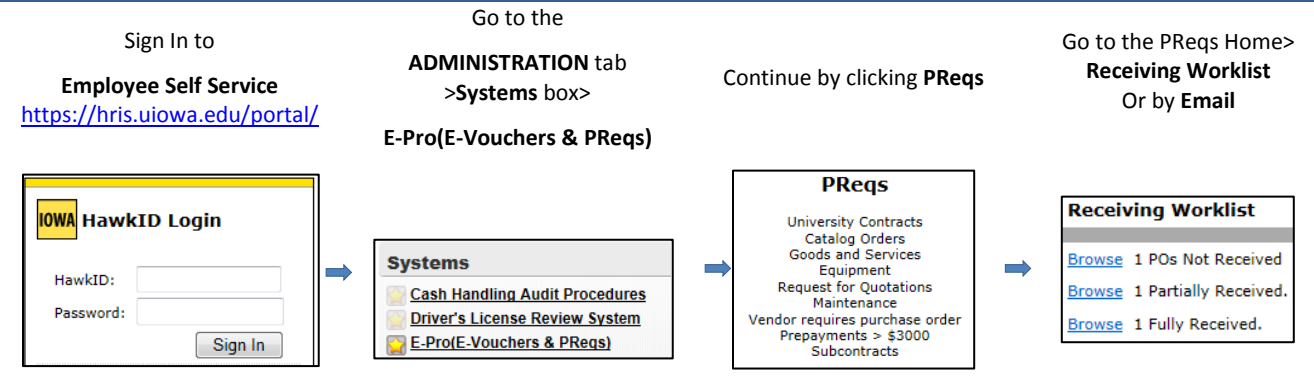

# **PReqs Which Require Receiving**

Recording receipt of items is required on ALL purchases. Proper receipt includes recording the date the items are received and who receives the items. In addition, the University requires electronic receipt in PReqs on the following items:

- An IACT of 6730, 6731 or 6740
- A PReq Total ≥ \$10,000
- A PReq Total ≥ \$5,000 and uses an IACT between 6200-6235
- A Blanket Order (starting with a B) with IACT between 6200-6235 or 6730, 6731 or 6740
- A Contract Orders (starting with a C) with an IACT between 6200-6235 or 6730, 6731 or 6740
- Blanket Order Vouchers that are ≥ \$10,000
- Has Non-Inventory Items where Receiving is not already checked as "Required"

When one of these requirements listed above are met on a PReq, the Receiver has the three different ways to bring up the Requisition so that they can complete a PO Receipt; either through Email Notification, or on PReq Home Worklist, or by the Requisition Search Center.

# **PReqs Receiving Email Notifications**

An email will be sent to the designated Receiver indicating a need for a Receipt. When the goods are accepted, the Receiver is required to enter the Receipt information on the PReq and provide the equipment information when appropriate.

# RECEIVING INFORMATION IS REQUIRED IN ORDER FOR THE PAYMENT TO BE PROCESSED ON CORRESPONDING VOUCHERS AGAINST THE PURCHASE ORDER.

## **Receiver Email**

The Receiver that is selected on the PReq will receive an email with a link to the PReq after the PO number is assigned. This email is just letting you know a requisition has been created with you as the Receiver Subject: PO# 1000866362: Will need receipt info

Dear Sir or Madam,

This email serves as a notice to you that requisition  $\frac{\#W000225407}{1}$  has been created indicating you as the Receiver. On and/or services have been received you are required to enter receipt information on the requisition. You can add/update information by clicking on the "Receiving" link underneath the workflow approval section. Please note that receiving is required on this transaction in order for payment to be processed on corresponding vouchers against the Purchase Orde

- Requisition #W000225407 created PO #1000866362
- Vendor name: Bright Eyes And Bushy Tails
- First line description: test final pcard
- Total amount of order: \$6,418.99

Direct receiving questions/suggestions to preqs@uiowa.edu.

# **AP/PO Voucher Email**

Receivers will also get an email when the voucher is created for payment with links to the Voucher to view the Invoice and a link to the PReq to enter Receipt. It's important to review the **Vchr Gross Amt, Recv Reqd,** and **PO Receipt** fields.

#### AP-PO Receiving Email

This email serves as a notice to you that the following **vouchers were created on Thursday**, **December 29**, **2011**, listing you as the Receiver. If the Purchase Order indicates that Receiving is Required (Y), then receiving information is required on the requisition in order for payment to be processed on corresponding vouchers against the Purchase Order.

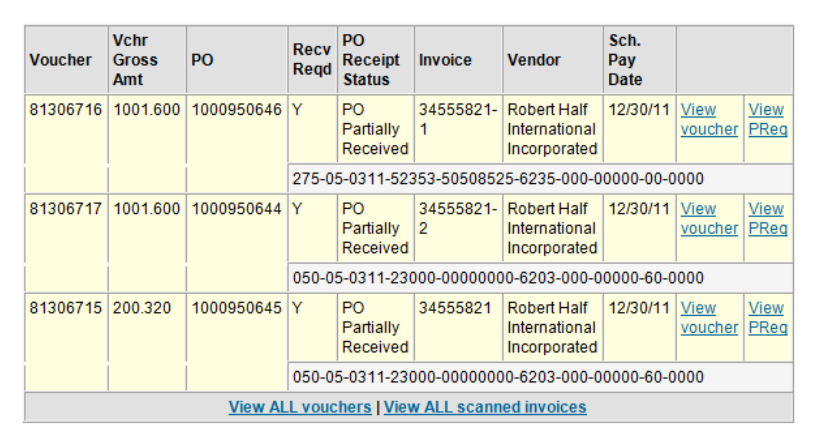

The hyper link "View voucher" will take you directly to an on-line voucher report. Within 3-4 business days of receiving this email, an image of the corresponding invoice will be viewable from the voucher report site by clicking on the invoice number.

The hyper link "View PReq" will take you directly to the Self Service login page. Log in to the PREQS system and navigate to the PReq(s) listed above so you can approve, receive or update Asset Management information.

If you have any feedback on this feature please send your comments or suggestions to acntpay@uiowa.edu.

# **Receiving Worklist**

The Receiving Worklist will show Receivers the POs that are assigned to them only that needs to be received. These are listed on the PReqs Home page and sorted by Purchase Orders that are not received, partially received and fully received receipts assigned to your HawkID.

#### **Receiving Worklist**

| Browse | 21 POs Not Received    |
|--------|------------------------|
| Browse | 21 Partially Received. |
| Browse | 19 Fully Received.     |

Click the **Browse** link to view the Receipt Center which displays a list of Purchasing Orders that require a Receipt. Click the column headings to sort and click the Req ID # to take you directly to the Receiving page.

#### Receipt Center

| Req #             | End User         | PO ID             | PO Date    | РО Туре          | PO Status  | Vendor<br>Name                      | Req Amt      | Description          |
|-------------------|------------------|-------------------|------------|------------------|------------|-------------------------------------|--------------|----------------------|
| <u>N000546073</u> | Chris<br>Leichty | 1001234353        | 2014-02-26 | Regular<br>Order | Dispatched | Wilson<br>Ophthalmic<br>Corporation | \$ 0.24      | OCuSoft Lid<br>Scrub |
| <u>N000546079</u> | Cami<br>Jones    | <u>1001234367</u> | 2014-03-10 | Regular<br>Order | Approved   | Fisher<br>Scientific<br>Company     | \$ 15,000.00 | Test                 |

# **PReqs Search Center**

Receivers may also use the search center to enter certain criteria to find PReqs to be received.

On the sidebar, click Req Search Center.

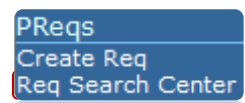

The Receiver can search for receipts by HawkID, Receipt ID, and/or Status. Receipt IDs are assigned when items are received and saved. Entering a date or range will narrow your results.

At the bottom of the Search page are four receipt search fields.

| Receiving Required | Equal To 👻 | Yes 💌             |
|--------------------|------------|-------------------|
| Receiver (HawkID)  | Equal To 👻 | JBERGEON          |
| Receipt ID         | Equal To 💌 |                   |
| Receipt Status     | Equal To 👻 | PO Not Received 👻 |

There is a Yes/No for Receiving Required, or type the Receiver (by HawkID), or Receipt ID.

...and/or select the preferred Status. Click Search.

The statuses to use are: PO Not Received, PO Partially Received, and Fully Received.

When the Req is displayed, click on the **Receiving** button underneath the workflow approval section.

Approval History (most recent first)

| Approv | val History ( | most recent          | t first)                   |           |                           | Email Approvers |          |     |  |  |  |  |  |  |  |
|--------|---------------|----------------------|----------------------------|-----------|---------------------------|-----------------|----------|-----|--|--|--|--|--|--|--|
| Seq#   | Approved      | Approver             | Title                      | Approval  | Routing                   | Stat            | Comments | соі |  |  |  |  |  |  |  |
| 2      | 05/23/2011    | JAYNE<br>KEISER      | Purchasing<br>Agent II     | Required  | / /PRC2                   | Y               |          |     |  |  |  |  |  |  |  |
| 1      | 05/23/2011    | CHRISTINE<br>LEICHTY | Program<br>Associate<br>II | Permitted | 05/0310/PReqs<br>-testing | Y               |          |     |  |  |  |  |  |  |  |
| 0      | initiator     | CHRISTINE            |                            | Required  | 11                        | Y               |          |     |  |  |  |  |  |  |  |

Key to Stat Column: (Y)Approved, (N)Not Approved, (R)Requested Returned, (V)Voided

As a designated departmental "Approver" of expenses incurred in the name of The University of Iowa via this form, I understand that I am accepting a fiduciary responsibility to comply with all applicable institutional policies. It is my responsibility to examine all purchases and requests for payment along with required supporting documentation to determine if the charge is: for a valid business purpose; for the University's benefit, and; not for the personal benefit of any person.

| Approve Do not Approve |  | Final PCard |  | Change History | C | Receiving |  | ) |
|------------------------|--|-------------|--|----------------|---|-----------|--|---|
|------------------------|--|-------------|--|----------------|---|-----------|--|---|

# **Entering Receiving Information**

## **Receiving by Quantity**

This is an example of the Receiving page to enter a quantity which has not been received.

#### Order Details --- Receipt Status: PO Not Received

| Exp | and All   C | Collapse All        |              |            |        |                   |               |             | Save     | and Upo    | late Receipt St      | atus Ret      | urn to PReq | ] |
|-----|-------------|---------------------|--------------|------------|--------|-------------------|---------------|-------------|----------|------------|----------------------|---------------|-------------|---|
| #   | Act         | UI Item #           | •            | Qty        | L. L.  | иом               |               | Categ       | ory      |            | Price                | Exte          | ension      |   |
| 1   | ×           | 14267 🖉 🗸           | add 2.0      |            | Each   |                   | 4223          | 31609       | ?        | \$ 24.680  |                      | \$ 49.360     |             |   |
| Τι  | be Gastro   | stomy 20F           |              |            |        |                   |               | *           | Vendor   | Item ID:   | 0100-20              |               |             |   |
|     |             |                     |              |            |        |                   |               |             | Mfg ID   | :          | KIMBERLY CLARK       | BALLARD MEDIC | AL 💌        |   |
|     |             |                     |              |            |        |                   |               |             | Mfg Ite  | em ID:     | 0100-20              |               |             |   |
|     |             |                     |              |            |        |                   |               | -           | Contra   | ct ID:     |                      |               | *           |   |
| •   | Receiv      | ring Info:          |              |            |        |                   | To            | tal Rem     | naining: | 2          |                      | Total         | Received: 0 | ) |
|     |             |                     |              |            |        |                   |               |             |          | Expa       | and All Collapse All |               |             |   |
|     | Receive     | d Date Receiver Nan | e Receipt II | Date Enter | ed 🖓 R | Qty<br>eceived Re | Qty<br>jected | Reje<br>Rea | son 1    | Invoice/Vo | ucher/Packing Slip   |               |             |   |
| 2   | ×           | jbergeon            |              |            |        | 0.0               | 0.0           |             | •        |            |                      |               |             |   |

Enter the date and quantity the goods/services were received and the and/or rejected. Indicate the reason if any are rejected. If the Received Date is the same as the Date Entered, the receiver will receive a message asking, "Are you sure these goods/services were received today? The receipt date should be the actual date the goods/services were received."

Add the **Invoice/Voucher/Packing Slip** number and any pertinent comments. It is helpful to put the voucher number referenced from your email.

| #   | Act              | Qty                           | UOM                                  | Category                          | Price                                                      |                                                                          |
|-----|------------------|-------------------------------|--------------------------------------|-----------------------------------|------------------------------------------------------------|--------------------------------------------------------------------------|
| 1   | ×                | 1.0                           | Each 💌                               | 43230000~Software 💌               | \$ 25000.000                                               | \$                                                                       |
| tes | t                |                               |                                      | *<br>*                            | Vendor Item ID:<br>Mfg ID:<br>Mfg Item ID:<br>Contract ID: | 00300000                                                                 |
| -   | Receivin         | g Info:                       |                                      | Total Rem                         | aining: 1                                                  |                                                                          |
| ×   | Received D       | ate Receiver Na<br>3 jbergeon | me Receipt ID Date Entered           | Qty Qty Rejected Reas             | Expand All   .<br>ted Invoice/Voucher/Pi<br>1654789        | Collapse All<br>acking Slip                                              |
|     |                  |                               |                                      |                                   |                                                            |                                                                          |
| Ad  | d/Edit Rece      | eipt Comment                  |                                      | x                                 |                                                            |                                                                          |
|     |                  |                               | A<br>•                               | E                                 |                                                            |                                                                          |
|     |                  |                               | Done Cancel                          | The bubble will fill              | with dots if it cor                                        | ntains a content. 🗭                                                      |
| M   | essage from we   | bpage                         | Trackmany 3                          | When the PR                       | eq has multiple li                                         | ne items, each line must be received                                     |
|     | Please<br>correc | e verify that the qua<br>ct.  | ntity you have entered on the receip | t is Click Save and receive are e | nd Update Receipt<br>ntered. A pop-up                      | status<br>once all lines you want to<br>window will ask you to verify if |
|     |                  |                               | ОК Са                                | quantity is co                    | orrect.                                                    |                                                                          |
| +   | Received         | Date Receive                  | er Name Receipt ID                   | Date Entered                      | Qty Qty Rej<br>Received Rejected Re                        | ected<br>ason Invoice/Voucher/Packing Slip                               |
|     | 10/15/20         | 14 jberge                     | on 1000147670                        | 11/19/2014 10:06 AM               | 1.0 0.0                                                    | 81568699                                                                 |
| AR  | eceipt I         | D is assign                   | ned.                                 |                                   | I I                                                        | ·                                                                        |

| #  | Act   | Qty      | UOM   | Cat      | egory            | Price      | Extension    |
|----|-------|----------|-------|----------|------------------|------------|--------------|
| 1  | ×     | 7.0      | Each  | 99990002 | ? 🎤 <u>s</u> add | \$ 1950.00 | \$ 13,650.00 |
| la | ptops |          |       |          |                  |            | *            |
|    |       |          |       |          |                  |            |              |
| L  |       |          |       |          |                  |            | Ψ.           |
| •  | Rec   | eiving 1 | info: |          | Total Rem        | aining: 2  | Tota         |

The system keeps a running total of quantities or amounts received. This line as a quantity of 7. On 5/16/11, Receipt # 1000026783, 5 were received but 2 damaged, so only 3 remain. On 6/16/11, Receipt # 1000026784 another 2 were received, resulting in 5 total received.

Just click the + if you need to add another receipt or the  $\times$  to delete the line before you save.

| + | Received Date    | Receiver Name | Receipt ID | Date Entered | $\bigcirc$ | Qty<br>Received | Qty<br>Rejected | Rejected<br>Reason | Invoice/Voucher/Packing Slip |  |  |  |
|---|------------------|---------------|------------|--------------|------------|-----------------|-----------------|--------------------|------------------------------|--|--|--|
|   | 💌 2013 - May     | (2)           |            |              |            |                 |                 |                    |                              |  |  |  |
| Γ | 05/09/2013       | cleichty      | 1000075497 |              |            | 2.0             | 0.0             |                    |                              |  |  |  |
|   | 05/08/2013       | jbergeon      | 1000075464 |              |            | 10.0            | 0.0             |                    | 8546541                      |  |  |  |
|   | 2013 - April (1) |               |            |              |            |                 |                 |                    |                              |  |  |  |

Receipts will group by month/year for easier viewing.

If you try and enter a receipt in which you are the initator or requester, you will receive this message:

 You are not authorized to enter receipts on this transaction. Someone other than the Initiator or Requestor must enter receipts.

## **Receiving by Amount**

Instead of quantity, items may be received by "Amount". PReqs ≥\$5K with IACT's 6200-6235, 6730/6740, or Blanket Orders (beginning B or C) you will see the \$ and "Amount Received".

| #   | Act             | Qty               | U          | ом         | C           | ategory            |         |                                         | Price         | e    |
|-----|-----------------|-------------------|------------|------------|-------------|--------------------|---------|-----------------------------------------|---------------|------|
| 1   | ×               | 1.0               | Each 💌     |            | 81102300    | ? 🔎 🖪              | add     | \$ 1200                                 | 0.000         |      |
| Ser | vices for trair | ning on new softv | vare       |            |             |                    | 4 +     | Vendor<br>Mfg ID:<br>Mfg Ite<br>Contrac | Item ID:      |      |
| •   | Receiving       | Info:             |            | Tota       | al Remainii | ng:                | \$63    | 249.50                                  |               |      |
| +   | Received Da     | te Receiver Name  | Receipt ID | Date Ent   | ered 📿      | Amount<br>Received | Invoice | Expand Al                               | /Packing Slip | P    |
|     | 🔻 2013 - Jul    | y (1)             |            |            |             |                    |         |                                         |               |      |
|     | 07/30/2013      | jbergeon          | 1000075704 | 07/30/2013 | 03:52 PM 💬  | \$5750.50          | 801234  | 458                                     | Please pro    | vide |
|     | T'              |                   | roquiro    | vou to fi  | llintha     | Accete             | field   |                                         | Please pro    | vide |

IACT's 6730/6740 will require you to fill in the Assets fields: Serial #, Model #, Location, and Custodian. You will receive an error if these fields are not filled in. Please provide a Serial #, for the new Receipt on Line 1. Please provide a Model #, for the new Receipt on Line 1. Please provide a Location, for the new Receipt on Line 1. Please provide a Custodian, for the new Receipt on Line 1.

| #   | Act       | Q        | 2ty          | UOM           |                     | Cat            | egory                     |                                                    |        | Pri               | ice      |         |           | Extensio          |
|-----|-----------|----------|--------------|---------------|---------------------|----------------|---------------------------|----------------------------------------------------|--------|-------------------|----------|---------|-----------|-------------------|
| 1   | ×         | 1.0      | Ea           | ich 💌         | 81102300 ?          | $\rho_{\rm P}$ | 🔥 add                     |                                                    |        | \$ 12000.000      |          |         | \$ 12,000 | .000              |
| Ser | vices for | training | g on new so  | tware         |                     | *              | Ven<br>Mfg<br>Mfg<br>Cont | dor Item ID: [<br>ID:<br>Item ID: [<br>tract ID: [ |        |                   |          |         |           |                   |
| •   | Receivi   | ng Inf   | <b>o:</b>    |               | Total Rema          | inir           | ng:                       | \$5                                                | 5994.5 | 50                |          | Total F | eceived   | :<br>Collapse All |
| +   | Received  | Date R   | Receiver Nan | ne Receipt ID | Date Entered        | $\bigcirc$     | Amount<br>Received        | Invoic                                             | e/Vou  | cher/Packing Slip | Serial # | Model # | Location  | Custodian         |
|     | ▼ 2013 -  | July (1  | L)           | -             | -                   |                | -                         |                                                    |        |                   |          |         |           |                   |
|     | 07/30/2   | 013 j    | bergeon      | 1000075705    | 07/30/2013 04:09 PM | P              | \$6005.50                 | 87954                                              | 4654   |                   | KL9988   | WE990   | PCO       | JBERGEON          |

The Receipt Status will change after the process runs.

# Line Items --- Receipt Status: PO Partially Received

#### **Negative Lines**

Negative lines will not require you to enter any quantities or amounts:

| 4 🗙        | 1.0            | Each       | -                      | 42295100                    | ? 🄑 <u>s add</u>   | \$ -500.0             | 00 | (\$ 500.00) |                |
|------------|----------------|------------|------------------------|-----------------------------|--------------------|-----------------------|----|-------------|----------------|
| DISCOUN    | Г              |            |                        |                             |                    | *                     |    |             |                |
|            |                |            |                        |                             |                    | -                     |    |             |                |
| Rece       | iving Info:    |            |                        |                             |                    | Total Remaining:      | 1  |             | Total Received |
| Can't rec  | eive against   | negativ    | e Lines                |                             |                    |                       |    |             |                |
| Received D | ate Receiver N | lame Recei | ipt ID 💭 <sub>Re</sub> | Qty Qty<br>eceived Rejected | Rejected<br>Reason | /Voucher/Packing Slip |    |             |                |

#### **Receiving on Freight**

Only receive on freight if it has its own line item. Do not add it with the good or service.

# **Receiving Attachments**

If you'd like to upload the Packing List, just browse for the file and click **Upload Attachment**. Be sure to save to apply changes. It is not possible to send documents back to the Vendor at this time. You may view the attached file on the PReqs main page or on the Receiving page.

# Attachments

|   | Act | File Name     | File Type                                                                   | Attach<br>Date        | Attachment Type | Send<br>to<br>Vendor |
|---|-----|---------------|-----------------------------------------------------------------------------|-----------------------|-----------------|----------------------|
|   | ×   | UiowaDoc.docx | application/vnd.openxmlformats-<br>officedocument.wordprocessingml.document | 06/16/2011<br>10:59AM | Packing List    | No                   |
| I |     |               | Browse Upload Attachment                                                    | t                     |                 |                      |

# **AP-PO Voucher Email**

When the voucher is created for payment, the Requester/Initiator will receive and email.

From: acntpay@uiowa.edu [mailto:acntpay@uiowa.edu] Sent: Wednesday, December 01, 2010 10:02 AM To: Schneider, Cindy A Subject: New vouchers for CEIDER on 11/30/2010

#### AP-PO VOUCHER EMAIL

This email serves as a notice to you that the following vouchers were created on Tuesday, November 30, 2010 for CEIDER:

| Voucher                                          | Vchr<br>Gross<br>Amt                          | РО         | Recv<br>Reqd | PO<br>Receipt<br>Status     | Invoice | Vendor                         | Sch.<br>Pay<br>Date |                        |                     |  |  |
|--------------------------------------------------|-----------------------------------------------|------------|--------------|-----------------------------|---------|--------------------------------|---------------------|------------------------|---------------------|--|--|
| <mark>81087439</mark>                            | 624.000                                       | 1000820298 | Y            | PO<br>Partially<br>Received | L202140 | Sedona<br>Staffing<br>Services | 12/17/10            | <u>View</u><br>voucher | <u>View</u><br>PReq |  |  |
| 050-05-0310-00000-50649100-6203-000-00000-60-000 |                                               |            |              |                             |         |                                |                     |                        |                     |  |  |
|                                                  | View ALL vouchers   View ALL scanned invoices |            |              |                             |         |                                |                     |                        |                     |  |  |

The hyper link "View voucher" will take you directly to an on-line voucher report. Within 3-4 business days of receiving this email, an image of the corresponding invoice will be viewable from the voucher report site by clicking on the invoice number.

#### It's important to review the Vchr Gross Amt, Recv Reqd, and PO Receipt fields.

| Voucher                                           | Vchr<br>Gross<br>Amt | РО         | <mark>Recv</mark><br>Reqd | PO<br>Receipt<br>Status     | Invoice | Vendor                         | Sch.<br>Pay<br>Date |                        |                     |  |  |
|---------------------------------------------------|----------------------|------------|---------------------------|-----------------------------|---------|--------------------------------|---------------------|------------------------|---------------------|--|--|
| 81087439                                          | 624.000              | 1000820298 | Y                         | PO<br>Partially<br>Received | L202140 | Sedona<br>Staffing<br>Services | 12/17/10            | <u>View</u><br>voucher | <u>View</u><br>PReq |  |  |
| 050-05-0310-00000-50649100-6203-000-00000-60-0000 |                      |            |                           |                             |         |                                |                     |                        |                     |  |  |
| View ALL vouchers   View ALL scanned invoices     |                      |            |                           |                             |         |                                |                     |                        |                     |  |  |

The Receiver clicks on View PReq (may need to sign into PReqs).

| Invoice | Vendor                         | Sch.<br>Pay<br>Date |                        |                     |
|---------|--------------------------------|---------------------|------------------------|---------------------|
| L202140 | Sedona<br>Staffing<br>Services | 12/17/10            | <u>View</u><br>voucher | <u>View</u><br>PReg |

...then click on the **Receiving** button.

### **Workflow History**

#### Workflow Information:

Approval History (most recent first)

Email Approvers

| Seq# | Approved   | Approver         | Title                     | Approval  | Routing               | Stat | Comments | соі |
|------|------------|------------------|---------------------------|-----------|-----------------------|------|----------|-----|
| 3    | 11/17/2010 | JENNIFER<br>JARK | Purchasing<br>Agent IV    | Permitted | / /PRC1               | Y    |          |     |
| 2    | 11/17/2010 | CHANDRA<br>WOJNO | Purchasing<br>Agent I     | Required  | / /PRC27              | Y    |          |     |
| 1    | 11/17/2010 | JULIE<br>BERGEON | Program<br>Associate<br>I | Permitted | 05/0310/PReqs_testing | Y    |          |     |
| 0    | initiator  | LINDA            |                           | Required  | //                    | Y    |          | No  |

Key to Stat Column: (Y)Approved, (N)Not Approved, (R)Requested Returned, (V)Voided

As a designated departmental "Approver" of expenses incurred in the name of The University of Iowa via this form, I understand that I am accepting a fiduciary responsibility to comply with all applicable institutional policies. It is my responsibility to examine all purchases and requests for payment along with required supporting documentation to determine if the charge is: for a valid business purpose; for the University's benefit, and; not for the personal benefit of any person.

|  | Approve |  | Do not Approve |  | <b>Final PCard</b> |  | Change History |  | Receiving |
|--|---------|--|----------------|--|--------------------|--|----------------|--|-----------|
|--|---------|--|----------------|--|--------------------|--|----------------|--|-----------|

Follow the previous instructions for receipt of goods. Save and Update Receipt Status.

Save and Update Receipt Status

**Return to PReq** 

ALWAYS REMEMBER TO CLICK "SAVE AND UPDATE RECEIPT STATUS"!

## **AP-PO – PO Report**

You can access a great deal of information about the PO, Voucher, and Payments in from the queries in AP/PO. Under the Administration Tab in Self Service, click **AP-PO People Soft.** 

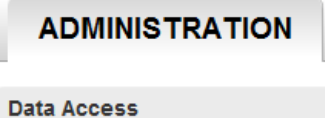

Electronic Financial Reports AP-PO Freight Web Tools

Click on Purchase Order Report and enter the PO number.

| AP/PO PeopleSoft Web Applications                                                                                                    |                                                                                             |  |  |  |  |  |  |  |  |
|----------------------------------------------------------------------------------------------------|---------------------------------------------------------------------------------------------|--|--|--|--|--|--|--|--|
| Your path: <u>Home</u>                                                                                                    | User options   Help                                                                         |  |  |  |  |  |  |  |  |
| Vendor Search:<br>Use this application to find information on Vendors listed in<br>the AP-PO system. Search is by Vendor Name, City, State or<br>Zip.                   | Data entry is currently entering:<br>Non-PO voucher and invoices<br>received on: 06/13/2011 |  |  |  |  |  |  |  |  |
| <u>Purchase Order Report</u> :<br>Use this application to find information about a PO. Search is<br>by Requisition, Purchase Order number, Vendor ID or<br>Vendor Name. | PO invoices received on:<br>06/13/2011<br>As of 5/18/09, all "Complete"                     |  |  |  |  |  |  |  |  |

This shows the PO is "Receiving Required", by "Amount", and the status of "Partially received".

Your path: <u>Home</u> > <u>PO Report</u>

| Purchase Order<br>View Invoices app<br>Preg Attachment | #: 1000816104<br>lied to this PO | PO Date: 09/21/2010<br>Receiving Required: Yes<br>Receiving by Amount Only<br>Receipt Status: Partially received |  |  |  |
|--------------------------------------------------------|----------------------------------|----------------------------------------------------------------------------------------------------|--|--|--|
| Vendor Name<br>Zook Lee James                          | <b>Status</b><br>Dispatched      | <b>Type</b><br>Prof Services Agreement (PSA)                                                                     |  |  |  |
| Ship to<br>CDD-225                                     | Payment Terms<br>NET30           | Freight Terms<br>DEST-UI                                                                                         |  |  |  |
| Buyer<br>SDUSENBE                                      | Requestor                        | Requestor Code<br>W21                                                                                            |  |  |  |
| Total PO Amt<br>\$6,000.00                             | Invoice Amount<br>\$6,150.00     | Remaining<br>\$-150.00                                                                                           |  |  |  |
|                                                        | (Sourced from Reg                | W000223434)                                                                                                    |  |  |  |

Since there is a negative **Remaining**, the PO should be reviewed by the department and Purchasing Agent. Money may need to be added for vouchers to pay.

User options | Help

Click View Invoices applied to this PO.

|      | Recv<br>Qty | Last Recv<br>Dt | Recv ID(s)                                                                                                    | иом | Vndr<br>Itm ID | Mfg<br>Itm ID | UI Itm ID | PO Price   | Ext. Amt |
|------|-------------|-----------------|----------------------------------------------------------------------------------------------------|-----|----------------|---------------|-----------|------------|----------|
| 1.00 | 10.00       | 06/13/2011      | 1000001252,<br>1000001253,<br>1000001255,<br>1000001255,<br>1000020141,<br>1000002677,<br>1000013822,<br>1000013820,<br>1000013820, | EA  |                |               |           | 6000.00000 | 6000.00  |

#### Invoices applied to a purchase order: 1000816104

| Status<br>Dispatched |                            | Vendor<br>ZOOK LEE    | <u>1</u>         | PO Date<br>09/21/2010 |          |  |  |
|----------------------|----------------------------|-----------------------|------------------|-----------------------|----------|--|--|
| Invoice              | Invoice<br>Dt.             | Voucher               | Schd. Pay<br>Dt. | Status                | Amount   |  |  |
| 65000/052111         | 05/21/2011                 | 81188550              | 06/15/2011       | Open                  | \$650.00 |  |  |
| 65000/051111         | 05/11/2011                 | 81182577              | 06/10/2011       | Open                  | \$650.00 |  |  |
| 65000/030811         | 03/08/2011                 | 81151702              | 04/07/2011       | Paid                  | \$650.00 |  |  |
| 60000/013111         | 01/31/2011                 | 81151701              | 04/01/2011       | Paid                  | \$600.00 |  |  |
| 60000/090110         | 09/01/2010                 | 81045753              | 10/01/2010       | Paid                  | \$600.00 |  |  |
| 60000/090110-<br>1   | 09/01/2010                 | <u>81057145</u>       | 10/27/2010       | <u>Paid</u>           | \$600.00 |  |  |
| 60000/090110-<br>2   | 09/01/2010                 | <u>81057146</u>       | 10/27/2010       | <u>Paid</u>           | \$600.00 |  |  |
| 60000/080910         | 08/09/2010                 | 81045754              | 09/28/2010       | Paid                  | \$600.00 |  |  |
| 60000/080510         | 08/05/2010                 | 81045756              | 09/28/2010       | Paid                  | \$600.00 |  |  |
| 60000/080310         | 08/03/2010                 | 81045755              | 09/28/2010       | Paid                  | \$600.00 |  |  |
|                      |                            | Invoic                | es not on hold:  | \$6                   | ,150.00  |  |  |
|                      |                            | Invoices on hold: \$0 |                  |                       |          |  |  |
|                      | Total Invoices: \$6,150,00 |                       |                  |                       |          |  |  |

Two vouchers below are open, awaiting payment. Click the voucher link for the Voucher Report or Paid to see the details of the payment.

# **AP-PO – Receipt Status Report**

Under the Administration Tab in Self Service, click AP-PO People Soft.

# ADMINISTRATION

#### Data Access

Electronic Financial Reports AP-PO Freight Web Tools AP-PO People Soft

#### **AP/PO PeopleSoft Web Applications**

Your path: Home

<u>Vendor Search:</u> Use this application to find information on Vendors listed in the AP-PO system. Search is by Vendor Name, City, State or Zip.

Contract Search: Use this application to find information on contracts. Search by Contract Number, Vendor Name, or Vendor ID.

<u>Purchase Order Report</u>: Use this application to find information about a PO. Search is by Requisition, Purchase Order number, Vendor ID or Vendor Name.

Receipt Status: Use this application to check the receipt status on Purchase Orders. Search by the HawkID of the Requestor or the Receiver, the PO# or the PReq#.

Click on Receipt Status and enter your criteria.

### Receipt search

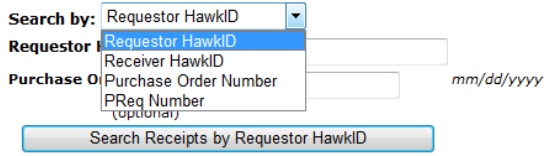

#### A list displays:

#### Receipt details for Purchase Orders by Receiver ceider

| Requestor | Receipt<br>Status           | PReq#             | PO Dt      | PO#        | Received<br>Dt | Receipt#   | Receiver | Amt<br>Only |
|-----------|-----------------------------|-------------------|------------|------------|----------------|------------|----------|-------------|
| HUMPLEBY  | PO<br>Partially<br>Received | <u>W000462764</u> | 03/14/2013 | C000570839 | 12/13/2013     | 1000109028 | ceider   | Yes         |
| HUMPLEBY  | PO<br>Partially<br>Received | <u>W000462764</u> | 03/14/2013 | C000570839 | 11/26/2013     | 1000107150 | ceider   | Yes         |
| HUMPLEBY  | PO<br>Partially<br>Received | <u>W000462764</u> | 03/14/2013 | C000570839 | 10/31/2013     | 1000104155 | ceider   | Yes         |